## [図書室] 請求書に記載の図書請求項目詳細確認について

日本人会 Web サイト https://jasweb.jas.org.sg/jasems/ 右上ボタンより、<u>会員ログイン</u>後、 「図書マイアカウント/ Library My Account」→「貸出履歴」→「お支払い履歴」より 詳細をご確認ください。

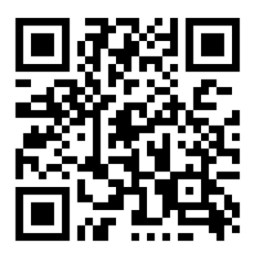

会員ログインページ QR コード

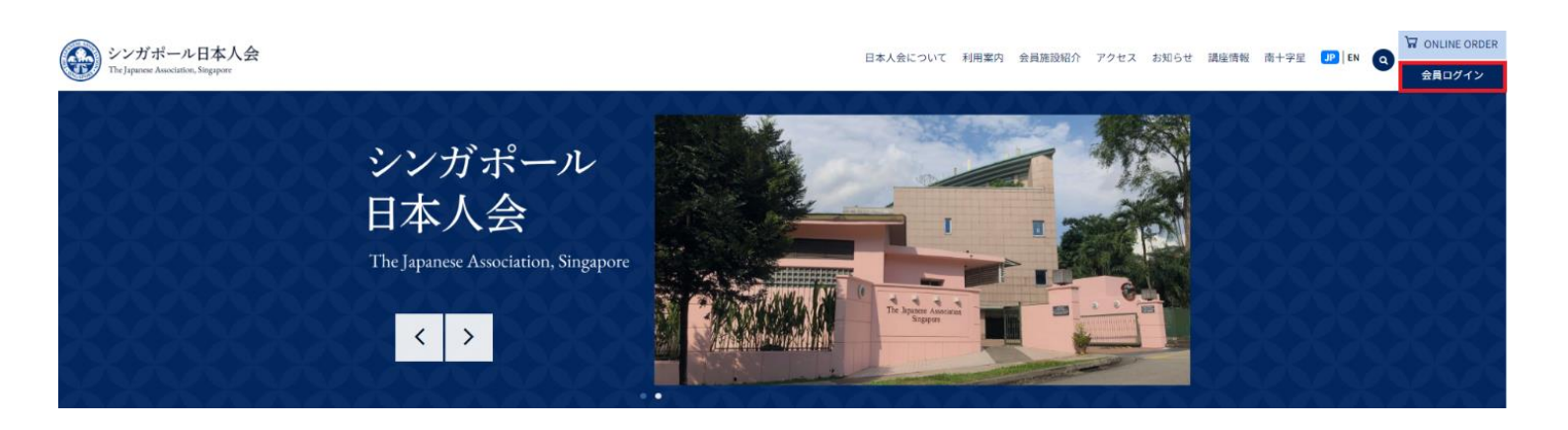

| NESE ASSO |  |
|-----------|--|
|           |  |
| 6 سينتهيه |  |
|           |  |
| GAPO      |  |

シンガポール日本人会 The Japanese Association, Singapore Online System

| User Login                  |  |  |  |
|-----------------------------|--|--|--|
| 会員番号/Member ID :            |  |  |  |
| パスワード/Password :            |  |  |  |
| Login                       |  |  |  |
| 初めて利用する/First-time Login    |  |  |  |
| パスワードを忘れた / Forgot Password |  |  |  |

ログイン後のページは英語表記となっております。 The page after login is written in English.

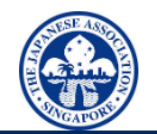

 う 貸出履歴

 の ログアウト

シンガポール日本人会 The Japanese Association, Singapore Online System

メインページ/ Main Page

■ 図書マイアカウント / Library My Account

- 田 実用英語技能検定(英検)申し込み / EIKEN Booking
- 田 会則・細則・その他規則集 / Rule, By-Law, Others
- ▲ 請求書のダウンロード / Download Invoice
- ☑ パスワードの変更 / Change Password
- ► Logout

### ②マイアカウント内の「貸出履歴」をクリック後、「お支払い履歴」をクリックします

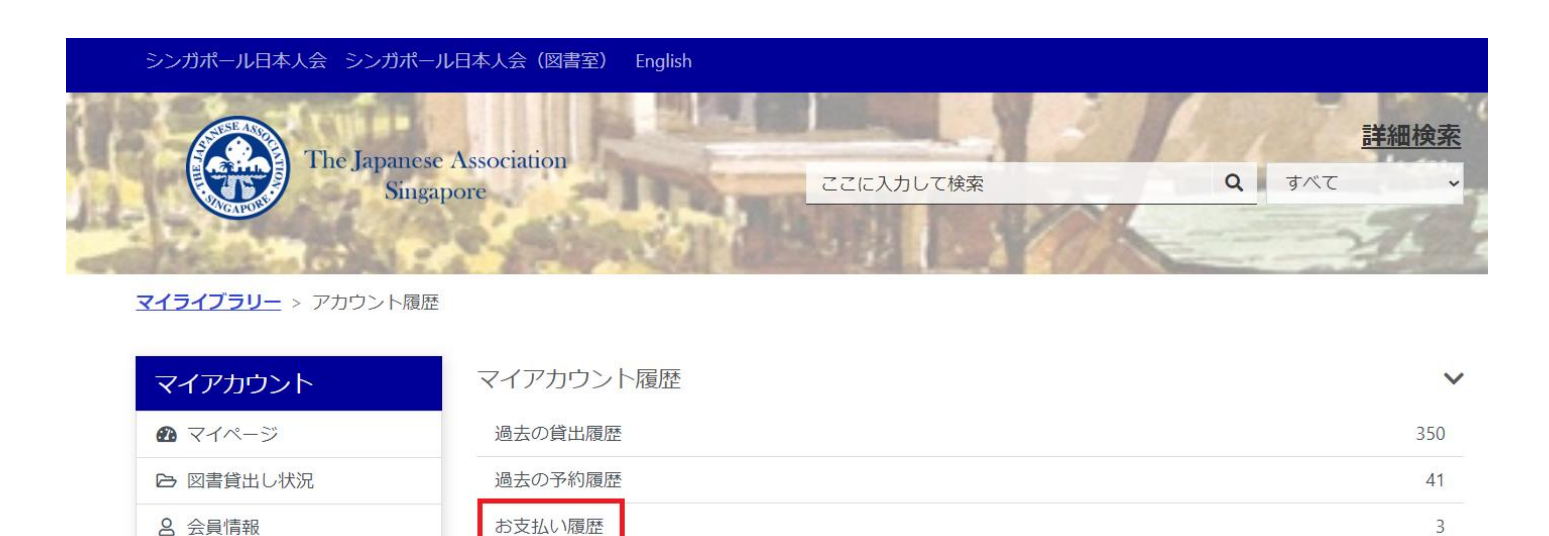

#### ③「レシート番号」の WWWOOOOをクリックします

**マイライブラリー** > 前支払い

| マイアカウント   | 表示 1 - 3 の 3 | < 前の | ページ 次のページ > |                       |             |
|-----------|--------------|------|-------------|-----------------------|-------------|
| 🙆 マイページ   |              |      |             | 並び替え <u>請求日(新しい</u> ) | <u>頁)</u> ▼ |
| ▶ 図書貸出し状況 | # レシート番号     | 支払方法 | 請求日         | 金額                    |             |
| A 会員情報    | 1. WWW6877   | 01   | 22 Dec 2021 | \$1.50                |             |
| ⑦ 貸出履歴    | 2. WWW6801   | 01   | 20 Dec 2021 | \$0.90                |             |
| ④ ログアウト   | 3. WWW6252   | 01   | 07 Dec 2021 | \$0.60                |             |

#### この「WWWOOOO」は請求書の REFERENCE 欄にも記載されています

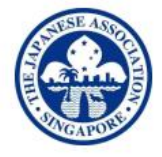

シンガポール日本人会

The Japanese Association, Singapore

MS LIBRARY THE JAPANESE ASSOCIATION, SINGAPORE 120 ADAM ROAD SINGAPORE 289899 The Japanese Association, Singapore 120 Adam Road, Singapore 289899 Tel: 6468 0066 Fax: 6469 6958

GST NO.

# TAX INVOICE FOR JULY 2023 Page 1 of 1

DATE : Ist AUG 2023 DEPOSIT : INVOICE NO. : -JUL2023 MEMBERSHIP NO. : NAME : MS LIBRARY

| DATE       | REFERENCE | DESCRIPTION | DEBIT | CREDIT | GST | BALANCE |
|------------|-----------|-------------|-------|--------|-----|---------|
| MS LIBRARY |           |             |       |        |     |         |

#### ④請求項目の詳細が確認できます

#### **マイライブラリー** > 前のページに戻る > 支払った料金

| マイアカウント   | 表示1の1      |                   | < 前のページ 次のページ > |                  |  |
|-----------|------------|-------------------|-----------------|------------------|--|
| 🛯 マイページ   |            |                   |                 |                  |  |
| ▶ 図書貸出し状況 | # 種類       | 料金                | 請求日             | タイトル             |  |
| 8 会員情報    | 1. Overdue | item (延滞金) \$1.50 | 18 Dec 2021     | 見つけてのばそう!自分の「強み」 |  |
| う 貸出履歴    |            |                   |                 |                  |  |
| ∂ ログアウト   |            |                   |                 | N                |  |